## **¡BIENVENIDO AL BCR!**

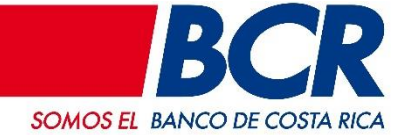

El conglomerado financiero BCR pone a disposición todas las facilidades desde los canales digitales: autogestionar SINPE Móvil, contar con el PIN de la tarjeta, recuperar datos de ingreso (en caso de que los olvidés), certificaciones de productos, hacer pagos y transferencias o personalizar tu usuario son solo algunos ejemplos de todo lo que podrás encontrar, sin filas y desde cualquier lugar solo contando con conexión a Internet, ubicá el número de guía en la esquina superior derecha de cada una:

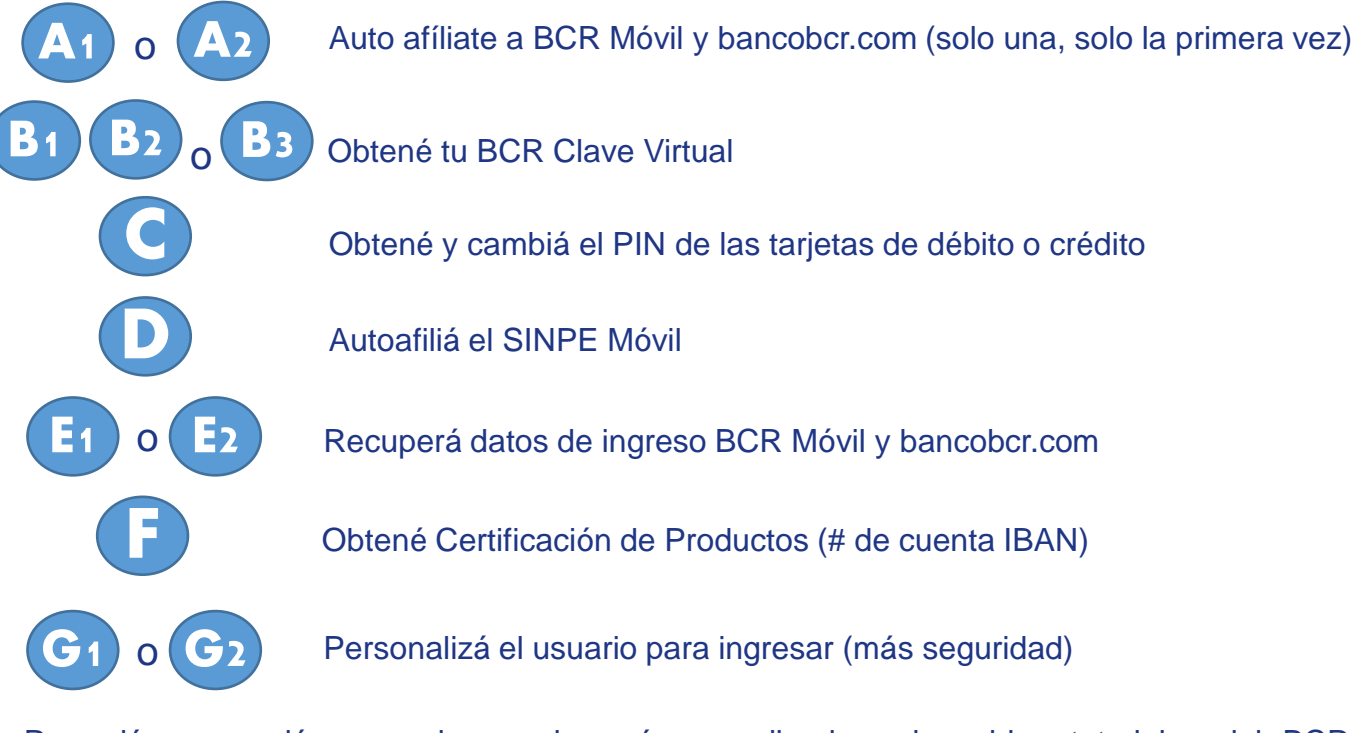

Recordá que podés aprender mucho más accediendo a los video tutoriales del BCR publicados en YouTube y bancobcr.com

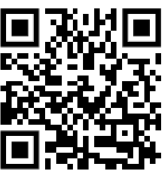

#### 2211-1135

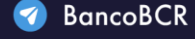

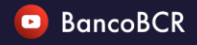

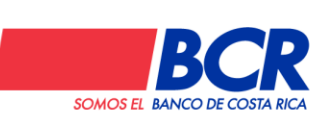

CentroAsistenciaBCR@bancobcr.com \*El banco NUNCA le solicitará los valores de su BCR Clave Virtual o tarjeta Clave Dinámica

# Autoafiliación

desde bancobcr.com

Este es el proceso de auto afiliación para acceder por primera vez a bancobcr.com y App BCR Móvil es muy fácil, seguí estos pasos (si ya lo hiciste desde BCR Móvil, no lo tenés que repetir)

**A**1

| 1 Ingresá a <u>www.bancobcr.com</u> y elegí la opción<br>"Oficina Virtual"<br>OFICINA VIRTUAL                                                                      | Acepta el reglamento y presiona "Registrarse"                                                                                                    |
|----------------------------------------------------------------------------------------------------|----------------------------------------------------------------------------------------------------|
| <text><text><image/><image/><image/></text></text>                                                                                                    | <ul> <li>(a) Recibirás un correo con su usuario y clave temporal y una Notificación por SMS de la transacción</li> <li>(b) Recibido el correo, en la parte de "Ingresar" de la Oficina Virtual e indica el usuario y contraseña temporal que recibiste</li> <li>(c) Ingresar ingresar a nuestro Canal de YouTube</li> </ul> |
| <ul> <li>2211-1135  BancoBCR</li> <li>CentroAsistenciaBCR@bancobcr.com</li> <li>*El banco NUNCA le solicitará los valores de su BCR Clave Virtual o tar</li> </ul> | BancoBCR      Banco BCR      Somos EL BANCO DE COSTA RICA                                                                                                    |

# Autoafiliación

desde BCR Móvil

Este es el proceso de auto afiliación para acceder por primera vez a bancobcr.com y App BCR Móvil es muy fácil, seguí estos pasos (si ya lo hiciste desde la Oficina Virtual, no lo tenés que repetir)

5)

(6)

Descarga e instala BCR Móvil desde la tienda de aplicaciones respectiva. Una vez listo esto ábrela y ubica el botón "<u>+</u>"

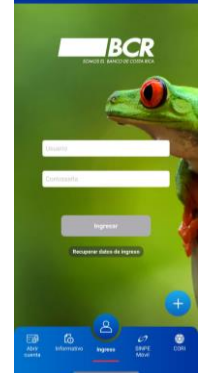

2 Pulsá el botón " + ", luego "Registrarse" y selecciona "Continuar"

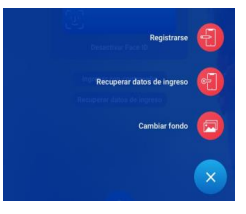

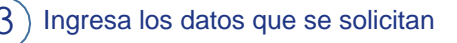

CentroAsistenciaBCR@bancobcr.com

(4) Aceptá el reglamento y presiona "Registrarse"

| +<br>Reglamento                                                                             |
|---------------------------------------------------------------------------------------------|
| <b>452</b>                                                                                  |
| MILLER MERCED IN ANALYMINES                                                                 |
| Andre Anwerst<br>Andre Steller der Andre Andre Steller<br>Anweis 1999 Norder 4 Steller 1993 |
| Cancelar Acceptor                                                                           |

Recibirás un correo con el usuario y una clave temporal, más una Notificación por SMS de la transacción

Recibido el correo dirígete a la pantalla principal e indica el usuario y contraseña temporal que recibiste

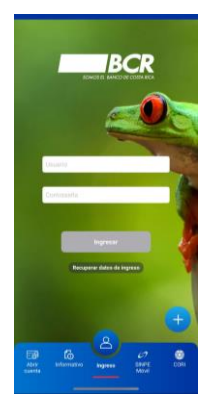

Para ver los videotutoriales escanea el código QR e ingresa a nuestro Canal de YouTube

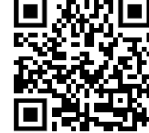

#### 2211-1135

🕜 BancoBCR

\*El banco NUNCA le solicitará los valores de su BCR Clave Virtual o tarjeta Clave Dinámica

> 0

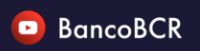

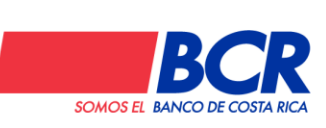

## **BCR Clave Virtual**

desde bancobcr.com

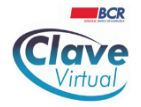

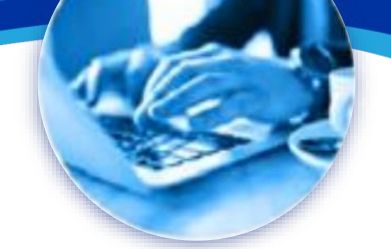

**BCR Clave Virtual** es una aplicación para teléfonos inteligentes que genera códigos aleatorios usados para validar ciertas transacciones en los canales digitales. Pasáte de la tarjeta de coordenadas, a BCR Clave Virtual.

Descargá e instalá la app <u>BCR Clave Virtual</u> desde la tienda de aplicaciones

D Ingresá a la Oficina Virtual desde <u>www.bancobcr.com</u> como normalmente lo hacés

En el menú superior ubicá la opción: Seguridad y luego <u>BCR Clave Virtual</u>

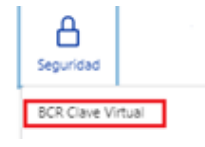

 Oprimí "Solicitar" y seguí las instrucciones, digitando los datos del mecanismo de autenticación actual

#### Solicitar BCR Clave Virtual

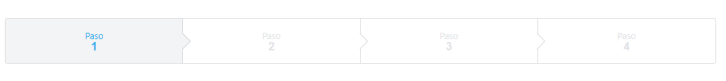

5 Definí una clave de <u>6 dígitos</u> para acceder a BCR Clave Virtual, **ejemplo**: 203040

unded > 0 ECC Clave Virtual > 0 Selecter BCC Clave Virtual

Solicitar BCC Clave Virtual

Total

Total

Total

Total

Control

Control

Control

Control

Control

Control

Control

Control

Control

Control

Control

Control

Control

Control

Control

Control

Control

Control

Control

Control

Control

Control

Control

Control

Control

Control

Control

Control

Control

Control

Control

Control

Control

Control

Control

Control

Control

Control

Control

Control

Control

Control

Control

Control

Control

Control

Control

Control

Control

Control

Control

Control

Control

Control

Control

Control

Control

Control

Control

Control

Control

Control

Control

Control

Control

Control

Control

Control

Control

Control

Control

Control

Control

Control

Control

Control

Control

Control

Control

Control

Control

Control

Control

Control

Control

Control

Control

Control

Control

Control

Control

Control

Control

Control

Control

Control

Control

Control

Control

Control

Control

Control

Control

Control

Control

Control

Control

Control

Control

Control

Control

Control

Control

Control

Control

Control

Control

Control

Control

Control

Control

Control

Control

Control

Control

Control

Control

Control

Control

Control

Control

Control

Control

Control

Control

Control

Control

Control

Control

Control

Control

Control

Control

Control

Control

Control

Control

Control

Control

Control

Control

Control

Control

Control

Control

Control

Control

Control

Control

Control

Control

Control

Control

Control

Control

Control

Control

Control

Control

Control

Control

Control

Control

Control

Control

Control

Control

Control

Control

Control

Control

Control

Control

Control

Control

Control

Control

Control

Control

Control

Control

Control

Control

Control

Control

Control

Control

Control

Control

Control

Control

Control

Control

Control

Control

Control

Control

Control

Control

Control

Control

Control

Control

Control

Con

En la app <u>BCR Clave Virtual</u>, escaneá el código QR en pantalla o tocá "Activar con código" y digitá el código de letras/números que se muestra

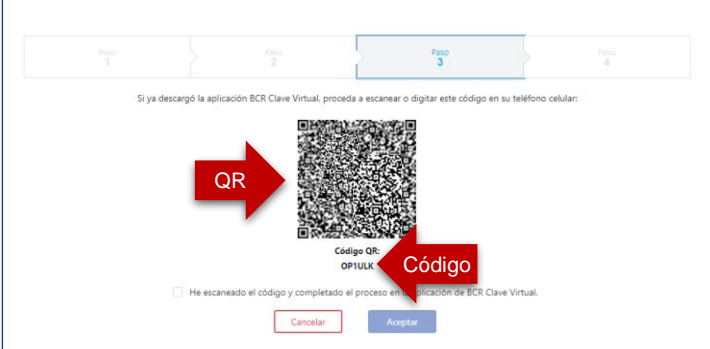

En la app <u>BCR Clave Virtual</u>, tendrás que asignar un nombre, por ejemplo, "*Clave de María*" e ingresar la clave que definiste en el paso #5 también el código de letras y números que se muestra en bancobcr.com y pulsá "Aceptar", se desplegará un mensaje confirmando el proceso exitoso

Luego, confirmá en la pantalla de bancobcr.com el escaneó y que completaste el proceso en la app con un "✓", luego presioná "**Aceptar**"

B De nuevo en la app, ingresá con la clave estableció, se va mostrar un código por 40 segundos, digitá ese código en bancobcr.com y presioná "Aceptar" para finalizar el proceso

**¡Listo!** Ya podés usar BCR Clave Virtual dando mayor seguridad al hacer transacciones

Aviso: no descartés la BCR Clave Dinámica, guárdala en un lugar seguro, podría ser utilizada en el futuro como una contingencia

#### 2211-1135

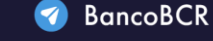

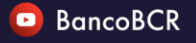

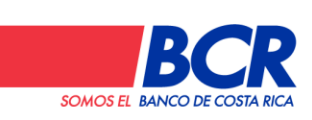

CentroAsistenciaBCR@bancobcr.com

## **BCR Clave Virtual**

desde App BCR Móvil

**BCR Clave Virtual** es una aplicación para teléfonos inteligentes que genera códigos aleatorios usados para validar ciertas transacciones en los canales digitales. Pasáte de la tarjeta de coordenadas, a BCR Clave Virtual o pedí una así:

5

Descargá e instalá BCR Móvil y BCR Clave Virtual desde la tienda de aplicaciones correspondiente.

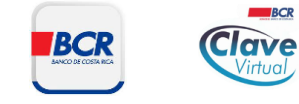

Ingresá con el usuario y contraseña o biométricos en BCR Móvil (si fuera necesario, completá el proceso de registro del dispositivo de confianza que se pedirá si es el primer ingreso en ese dispositivo)

En el icono de "Configuración" en la esquina superior izquierda buscá la opción BCR Clave Virtual

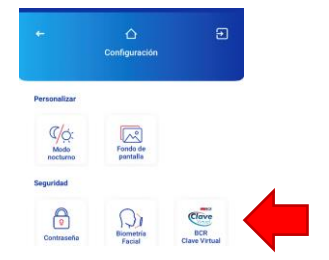

Oprimí "Solicitar" y seguí las instrucciones en pantalla, definiendo una clave de 6 dígitos, ejemplo: 203040,

esta será usada cada vez al ingresar a BCR Clave

Deberá componerse de únicamente 6 dígitos numéricos
 Es indispensable que la recuerde.

Defina su clave
123456
Confirme su clave
123456

Características de la clave

CentroAsistenciaBCR@bancobcr.com

Defina una clave que le será solicitada en el App BCR Clave Virtual. Código" deberás asignar un nombre, por ejemplo, "Clave de María"; también la clave de 6 dígitos que definiste en el paso #4 y el código de letras y números que se muestra en BCR Móvil, luego pulsá "Aceptar", se desplegará un mensaje confirmando el proceso exitoso

En la app BCR Clave Virtual pulsá "Activar con

62

| Nuevo Usuario           |   |
|-------------------------|---|
| Autorización por código | 0 |
| Ingresar nombre corto   |   |
| Ingresar clave          | ۲ |
| Ingresar código         | ۲ |

6 En BCR Móvil, confirmá que completó el paso anterior en Clave Virtual con un "✓", pulse "Aceptar"

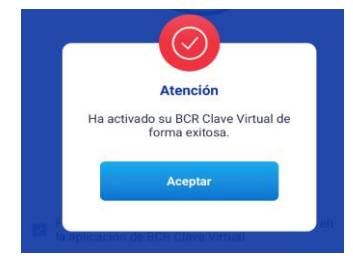

**¡Listo!** Ya podés usar BCR Clave Virtual dando mayor seguridad al hacer transacciones

Aviso: no descartés la BCR Clave Dinámica, guárdala en un lugar seguro, podría ser utilizada en el futuro como una contingencia

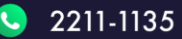

Virtual

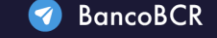

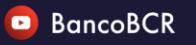

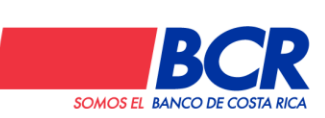

## **BCR Clave Virtual**

### desde Oficina BCR

**BCR Clave Virtual** es una aplicación para teléfonos inteligentes que genera códigos aleatorios usados para validar ciertas transacciones en los canales digitales. La podés obtener desde la Oficina Virtual en bancobcr.com (si tenés Clave Dinámica), o la pedís en BCR Móvil. Hay una tercera opción, presencialmente desde una oficina del banco así:

| $\widehat{1}$ | Descargá e instalá BCR Clave Virtual desde la tienda |   | Abrí BCR | Clave | Virtual y | tocá e | el botón | "Activar | con |
|---------------|------------------------------------------------------|---|----------|-------|-----------|--------|----------|----------|-----|
| $\Box$        | de aplicaciones correspondiente                      | 4 | Código": |       |           |        |          |          |     |

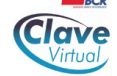

Pedí en la oficina contar con BCR Clave Virtual, el colaborador(a) validará algunos datos, si todo está correcto generará un correo electrónico con los elementos que ocupás

3 Revisá el correo electrónico, tendrás un mensaje con las indicaciones de como activar la BCR Clave Virtual, leélas con calma, ubicando estos datos: "Código" (es de letras/números) y "Clave numérica" (6 números)

Banco de Costa Rica

#### BCR - Activación de BCR Clave Virtual

QR o bien utilizar la opción "Activar con código" y digitarlo manualmente.

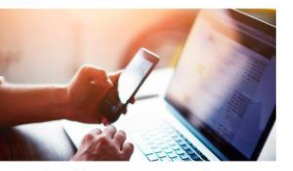

Activación de BCR Clave Virtual

Hola USUARIO DE PRUEBAS, para activar BCR Clave Virtual realice los siguientes pasos:

1. Descargue nuestra aplicación BCR Clave Virtual en:

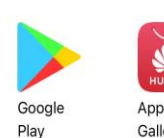

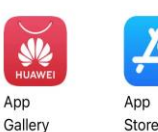

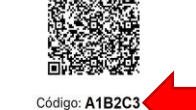

Este código es de un único uso y su vigencia es restringida. En caso de que pierda su validez proceda a repetir su solicitud.

2. En la aplicación, usted puede escanear el código

Al escanear con éxito o digitar el código, le

solicitará adicionalmente un nombre para iden el mecanismo y la clave numérica **123456** 4. Proceda a cambiar la clave realizando los

4. Proceda a cambiar la clave realizando los siguientes pasos:

- ✓ Diríjase a la sección "Configuración".
- Ingrese a la opción "Gestión de clave".
- Seleccione su mecanismo.
   Seleccione la opción "Cambiar clave".
- Seleccione la opcioni cambiar o
   Complete el proceso.

5. A partir de este momento su mecanismo de seguridad BCR Clave Virtual se encuentra activo. Irás a una pantalla donde se solicitan tres datos:

1."Ingresar nombre corto": es solo el nombre, como, por ejemplo: "Clave de María"

Activar con código

2.Ingresar la clave: es la clave numérica (6 números)3.Ingresar código: el de letras/números

| Nuevo Usuario           |   |
|-------------------------|---|
| Autorización por código | c |
| CLAVE DE MARIA          |   |
| 123456                  | ۲ |
| A1B2C3                  | ۲ |

Si ya completaste los 3 campos tocá "Aceptar", y si está correcto deberás ver este mensaje:

Usuario vinculado de manera exitosa

**¡Listo!** Ya podés usar BCR Clave Virtual dando mayor seguridad al hacer transacciones.

Recordá leer con detalle el correo que recibiste, pues tiene instrucciones y consejos importantes.

Aviso: si tenés una Clave Dinámica no la descartés, guárdala en un lugar seguro, podría ser utilizada en el futuro como una contingencia

#### 2211-1135

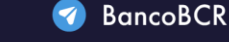

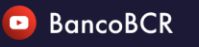

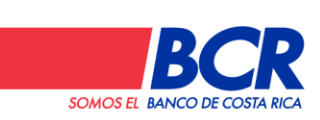

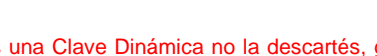

CentroAsistenciaBCR@bancobcr.com

\*El banco NUNCA le solicitará los valores de su BCR Clave Virtual o tarjeta Clave Dinámica

**B**3

## Autogestione el

PIN de sus tarjetas BCR

Solicita el PIN de la tarjeta de débito y/o crédito desde el App BCR Móvil de forma ágil, rápida, segura y gratuita; sin ir a una oficina BCR

6)

7

1) Ingresa a la App BCR Móvil

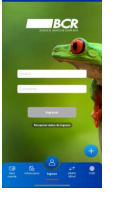

2) En el menú selecciona la opción de "Tarjetas"

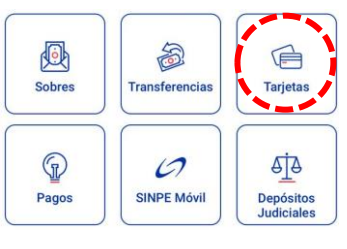

3 Una vez en el sub menú de tarjetas selecciona "Solicitud de PIN"

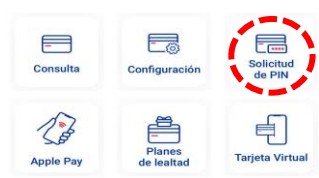

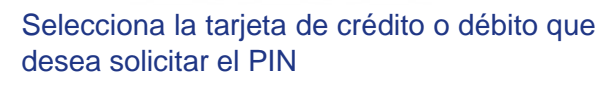

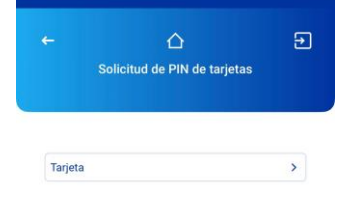

Para ver los videotutoriales escanea el código QR e ingresa a nuestro Canal de YouTube

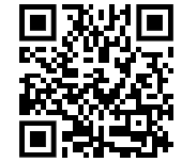

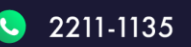

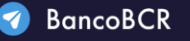

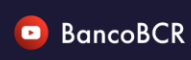

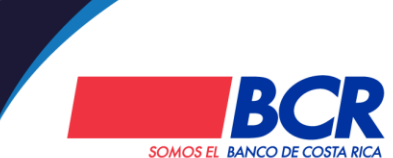

CentroAsistenciaBCR@bancobcr.com

\*El banco NUNCA le solicitará los valores de su BCR Clave Virtual o tarjeta Clave Dinámica

5 Se presentará la información de la tarjeta solicitada, verifica la información y oprimí solicitar

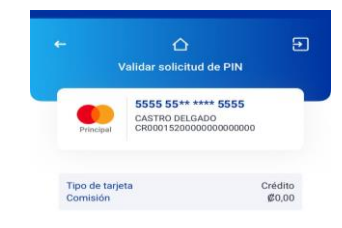

Se solicitara un mecanismo de seguridad, ingresá los datos que se solicitan y oprimí validar

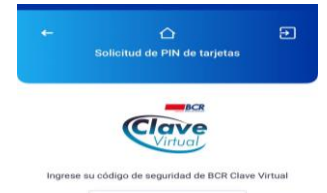

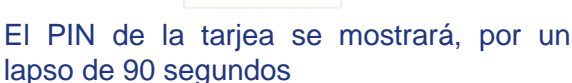

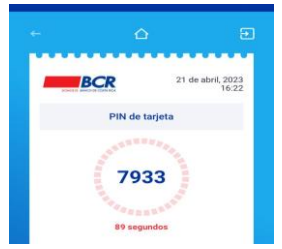

- · Lee las consideraciones que se presentan
- Una vez finalizado el tiempo la App volverá al menú

C

## **Autogestiona**

SINPE Móvil con el BCR

Aprende a afiliar BCR SINPE Móvil con estos sencillos pasos, desde donde sea

Ingresa a bancobcr.com, en Personas ubica en el menú SINPE Móvil y Afiliación

|          |  | Consulta de SINPE Móvil<br>Afiliación           |  |
|----------|--|-------------------------------------------------|--|
| 😤 Inicio |  | Consulta transacciones<br>Inactivar SINPE Móvil |  |

Completa los datos que sean solicitados y presiona afiliar. (El número de celular debe iniciar con 5, 6, 7, u 8)

|                           |                                                                                             | Afiliación a SINPE Móvil                                                                               |
|---------------------------|---------------------------------------------------------------------------------------------|----------------------------------------------------------------------------------------------------|
|                           | Número de identificación:<br>Teléfono móvil:<br>Cuenta IBAN asociada<br>Nombre del usuario: | 111111111           888888888           CR         152         8: Ahorros           Nombre del cliente |
| ) Se confirma             | rá el éxito de la matrícula                                                                 | BCR 24/04/2023 11:10:26                                                                                |
|                           | Afiliación re                                                                               | sión a SINPE Móvil<br>salizada satisfactoriamente                                                      |
| Recuerda q<br>respectiva, | ue desde bancobcr.com tambié<br>cambiar el monto máximo a util                              | n podes: Consultar los números afiliados<br>izar por mensaje de texto (SMS) o inter                    |

s y la cuenta net, consultar transacciones, inactivar el servicio o hacer transferencias; sin que téngás que desplazarte

\* Tenga en cuenta que el teléfono por afiliar no debe estar registrado con otra cuenta del BCR o de otro banco, o que la cuenta BCR no tenga ya otro teléfono afiliado

CentroAsistenciaBCR@bancobcr.com

Para ver los videotutoriales escanea el código QR e ingresa a nuestro Canal de YouTube

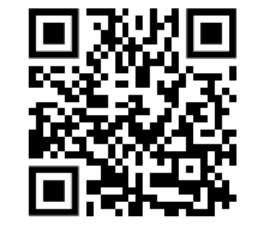

-----

Transferencia SINPE Móvil

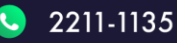

3

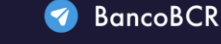

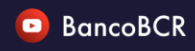

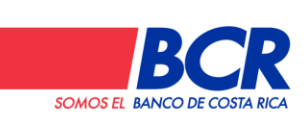

### Recupera tus datos de ingreso

### desde bancobcr.com

Para tener acceso a la Oficina Virtual del Banco de Costa Rica, lo primero es "Registrarse" en www.bancobcr.com o BCR Móvil. Si luego de eso olvidaste la contraseña o el usuario realiza los siguientes pasos:

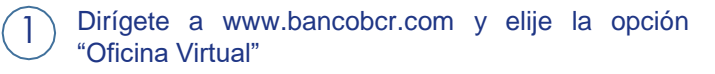

En el módulo "Ingresar" selecciona el enlace llamado "Recuperar datos de ingreso" (botón azul)

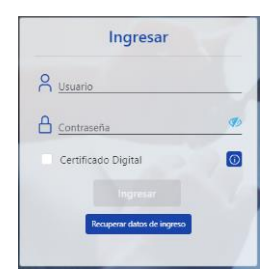

Podrás recuperar el usuario o contraseña, selecciona el que necesites

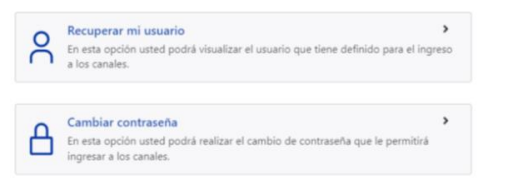

La seguridad del cliente es de suma importancia, el usuario personalizado es un método de seguridad, en lugar del número de identificación, compuesto de números y letras de uso personal. Si seleccionaste recuperar mi usuario deberás:

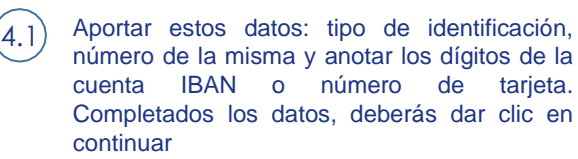

Para ver los videotutoriales escanea el código QR e ingresa a nuestro Canal de YouTube

tarjeta.

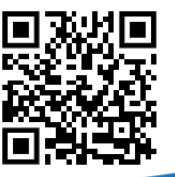

2211-1135

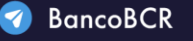

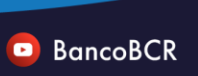

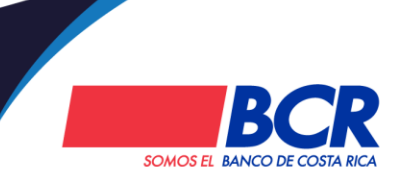

CentroAsistenciaBCR@bancobcr.com

El banco NUNCA le solicitará los valores de su BCR Clave Virtual o tarjeta Clave Dinámica\*

Te enviaremos un correo con un código, indícalo y da clic en continuar (recuerda: cuentas con 5 minutos para hacerlo, de lo contrario deberá volver a iniciar el proceso)

Se mostrará un mensaje de éxito junto con el usuario del cliente de forma protegida que al marcar el icono de visualización le será revelado

Ahora hablaremos de como recuperar la 5 contraseña, podrás recuperarla o modificarla

> Deberás digitar el usuario actual hacer clic en 5.1 continuar

- Te enviaremos un correo con un código que 5.2) utilizará para confirmar, podrás copiarlo y pegarlo o bien digitarlo manualmente. Una vez ingresado el código deberás dar clic en el botón validar. (recuerda: para esta opción también contarás con 5 minutos de tiempo para realizar el proceso)
- Deberás digitar una nueva contraseña 5.3) seleccionar el plazo de vencimiento, se te van a solicitar tres valores de la clave dinámica o un código vigente de la clave virtual, al final se mostrará un mensaje de éxito confirmando que el cambio de contraseña fue realizado de manera correcta.

En caso de que el usuario no complete el proceso de forma correcta, se le estará enviando un correo informativo según la transacción que haya realizado.

### Recupera tus datos de ingreso

### desde BCR Móvil

Para tener acceso en BCR Móvil y sus facilidades, lo primero es "Registrarse" en www.bancobcr.com o BCR Móvil. Si luego de eso olvidaste la contraseña o el usuario realiza los siguientes pasos:

Dirígete al app, en la pantalla principal o en el botón " + " ubica Recuperar datos de ingreso

#### Seleccionala

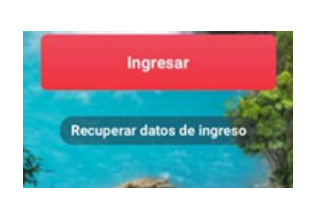

Podrás recuperar el usuario o contraseña, selecciona el que necesites

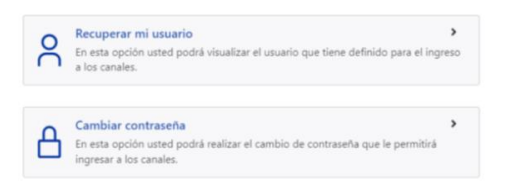

La seguridad del cliente es de suma importancia, el usuario personalizado es un método de seguridad, en lugar del número de identificación, compuesto de números y letras de uso personal. Si seleccionaste recuperar mi usuario deberás:

Aportar estos datos: tipo de identificación, 4.1 número de la misma y anotar los dígitos de la cuenta IBAN o número de tarjeta. Completados los datos, deberás dar clic en continuar

> Para ver los videotutoriales escanea el código QR e ingresa a nuestro Canal de YouTube

Te enviaremos un correo con un código, indícalo y da clic en continuar (recuerda: cuentas con 5 minutos para hacerlo, de lo contrario deberá volver a iniciar el proceso)

Se mostrará un mensaje de éxito junto con el usuario del cliente de forma protegida que al marcar el icono de visualización le será revelado

- Ahora hablaremos de como recuperar la 5 contraseña, podrás recuperarla o modificarla
  - Deberás digitar el usuario actual hacer clic en continuar
  - Te enviaremos un correo con un código que 5.2) utilizará para confirmar, podrás copiarlo y pegarlo o bien digitarlo manualmente. Una vez ingresado el código deberás dar clic en el botón validar. (recuerda: para esta opción también contarás con 5 minutos de tiempo para realizar el proceso)
  - Deberás digitar una nueva contraseña 5.3) seleccionar el plazo de vencimiento, se te van a solicitar tres valores de la clave dinámica o un código vigente de la clave virtual, al final se mostrará un mensaie de éxito confirmando que el cambio de contraseña fue realizado de manera correcta.

En caso de que el usuario no complete el proceso de forma correcta, se le estará enviando un correo informativo según la transacción que haya realizado.

SOMOS EL BANCO DE CO

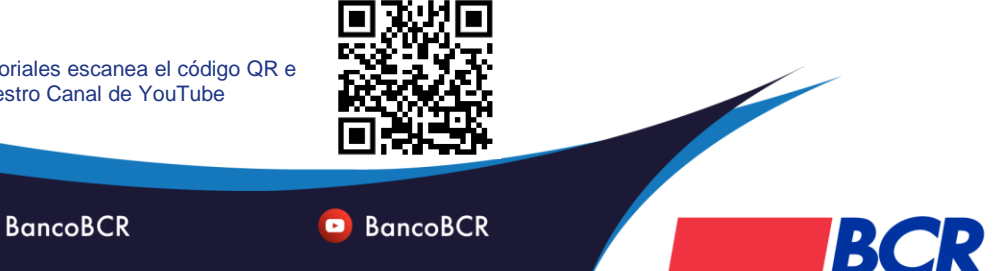

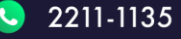

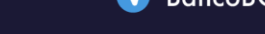

CentroAsistenciaBCR@bancobcr.com El banco NUNCA le solicitará los valores de su BCR Clave Virtual o tarjeta Clave Dinámica\*

### Certificaciones de productos (# de cuenta IBAN)

desde bancobcr.com

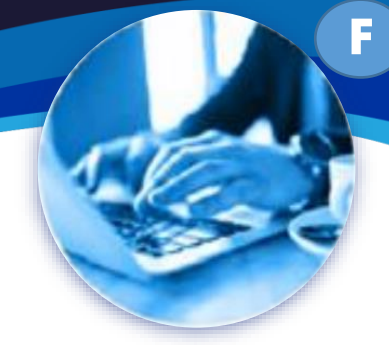

Compartir certificaciones de los productos BCR nunca había sido tan sencillo

Ingresá a www.bancobcr.com , elegí la opción de "Oficina Virtual" OFICINA VIRTUAL En el menú tenés que buscar "Certificaciones" Certificaciones Consulta certificaciones 5) Solicitar certificación Pulsá en solicitar certificación y elegí el tipo de certificación que necesitás, para este ejemplo escogimos una de Productos Activos (# de cuenta **IBAN**) Elija el producto para el que desea generar una certificación: Saldo al día Productos activos Certificaciones Productos activos Producto Acciones Vereiemplo da Elegii Cuenta Préstamo 👁 Vereiemplo 🛛 😓 Elegi Tarieta de crédito 🐵 Ver ejemplo 🛛 👌 Elegir Recordá que en "Ver ejemplo" podrás ver una referencia del documento que estás comprando

 Solicitar certificación

 Mano Paro 3

 Paro 2
 Paro 4

 Service Paro 3
 Paro 4

 Elja el producto para generar una certificación:

 Elja el producto para generar una certificación:

 Productos

 Productos

 Número <sup>®</sup> Relación <sup>®</sup> Moneda <sup>®</sup> Dueño Comisión Acciones

 Cuenta colones Nombre Apellido
 S 5.0
 Restator

Pulsá "Elegir" y seleccioná el producto para el

cual necesitás la certificación

Seleccioná la cuenta de donde querés pagar la certificaión y dale clic en "Confirmar"

| Defina la forma de pago y valide el producto elegido: |                                        |          |         |                          |          |  |
|-------------------------------------------------------|----------------------------------------|----------|---------|--------------------------|----------|--|
|                                                       | Cuenta origen                          |          |         |                          |          |  |
|                                                       | Defina la cuenta origen                |          |         | Q                        |          |  |
|                                                       |                                        |          |         |                          |          |  |
| Productos activos<br>Producto a certificar            |                                        |          |         |                          |          |  |
| Producto                                              | Número                                 | Relación | Moneda  | Dueño                    | Comisión |  |
| Cuenta Corriente                                      | CR000000000000000000000000000000000000 | Dueno    | Colones | Nombre Apellido Apellido | \$ 5,00  |  |
| Cancelar Confirmar                                    |                                        |          |         |                          |          |  |

¡Listo! Se te enviará por correo electrónico el documento, el cual será vigente durante 15 días. Este documento se puede consultar desde este icono en la página de ingreso a la Oficina Virtual:

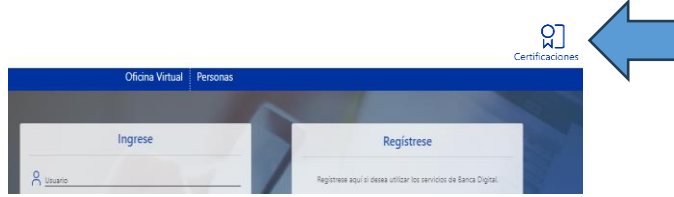

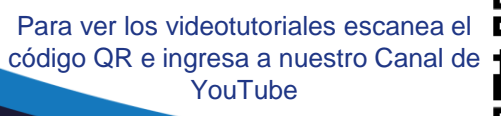

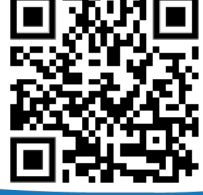

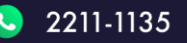

🕜 BancoBCR

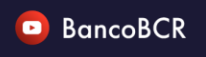

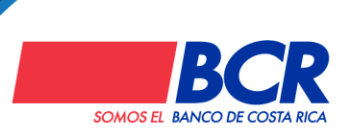

CentroAsistenciaBCR@bancobcr.com

## Personalización de usuario

### desde BCR Móvil

En el BCR podés personalizar el usuario que utilizás para ingresar a la Oficina Virtual en bancobcr.com y la App BCR Móvil. Seguí el paso a paso para que aprendás como hacerlo:

Descargá e instalá BCR Móvil desde la tienda de aplicaciones respectiva. Una vez listo ingresá con el usuario y contraseña o por medio de la facilidad biométrica del dispositivo si lo tenés habilitado

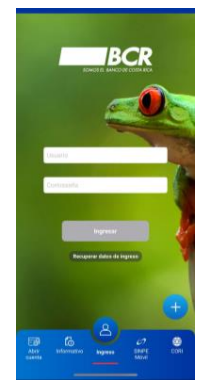

2 En el icono de "Configuración" en la esquina superior izquierda buscá la opción "Usuario"

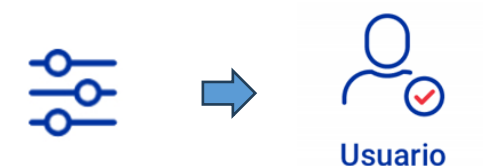

3) Ingresá los valores del mecanismo de seguridad

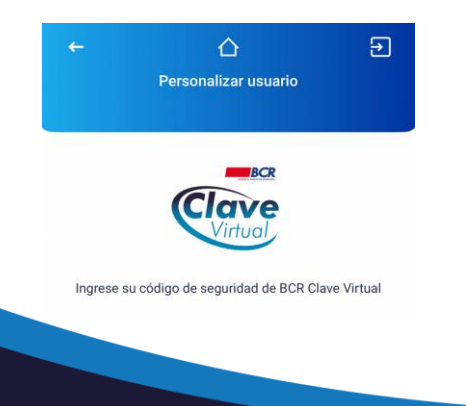

Personalizá el usuario escogiendo uno que sea fácil de recodar y que cumpla con los requisitos mínimos, para facilitar el proceso se irá marcando en celeste los "check", cuándo esté listo presioná "Guardar", se confirmará el cambio con un mensaje

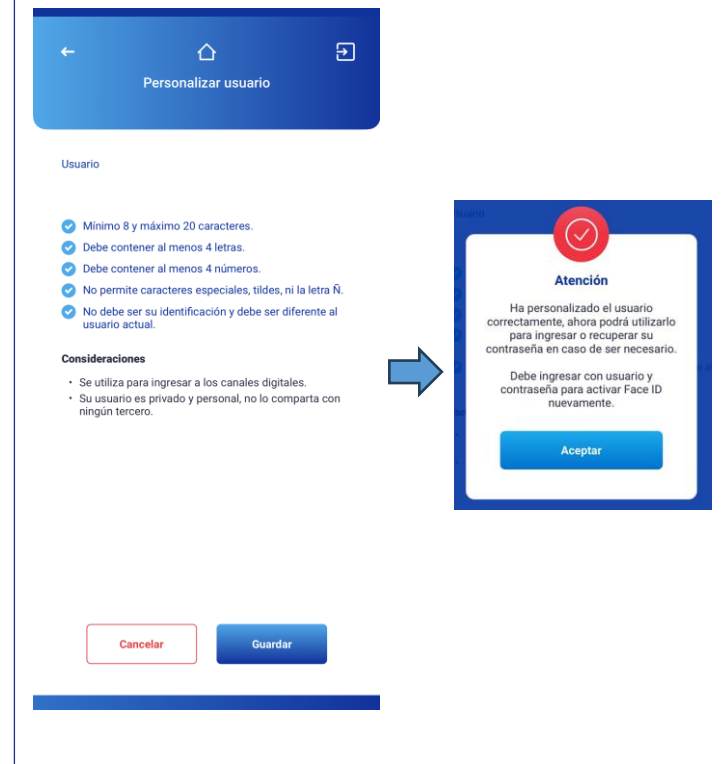

¡Listo! Haz personalizado el usuario correctamente, ahora podrás utilizarlo para ingresar al app y la página web o recuperar la contraseña en caso de ser necesario.

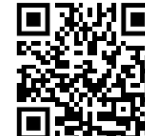

Para ver los video tutoriales escaneá el código QR ; e ingresá a nuestro Canal de YouTube

#### 2211-1135

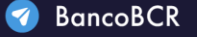

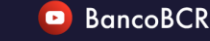

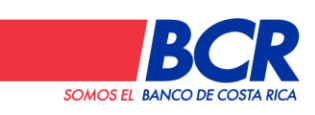

\*El banco NUNCA le solicitará los valores de su BCR Clave Virtual o tarjeta Clave Dinámica

CentroAsistenciaBCR@bancobcr.com

### Personalización de usuario

desde bancobcr.com

En el BCR podés personalizar el usuario que utilizás para ingresar a la Oficina Virtual en bancobcr.com y la App BCR Móvil. Seguí el paso a paso para que aprendás como hacerlo:

5

 Ingresá a www.bancobcr.com, elegí la opción de "Oficina Virtual" y digitá el usuario y contraseña que usas

#### OFICINA VIRTUAL

Dirígite al menú "Seguridad" y seleccioná la opción
 "Usuario"
 \$

| Seguridad Tipo de Carr      | ibio |
|-----------------------------|------|
| Matrícula de productos      |      |
| Personalizar productos      |      |
| Usuario                     |      |
| Contraseña                  |      |
| Frase seguridad             |      |
| Correo electrónico          |      |
| BCR Clave Virtual           |      |
| Clave Dinámica              |      |
| Control por lugar de acceso |      |

3 Ingresá con el mecanismo de seguridad y da clic en "Confirmar"

| Código BCR Cla | ave Virtual |           |  |
|----------------|-------------|-----------|--|
|                | L           |           |  |
|                | Cancelar    | Confirmar |  |

CentroAsistenciaBCR@bancobcr.com

4 Tecleá el usuario querés para ingresar a la Oficina Virtual en bancobcr.com y la App BCR Móvil. Este usuario deber ser de entre 8 y 20 caracteres, con al menos 4 letras y 4 números, SIN caracteres especiales, luego presioná el botón "Verificar"

| ļ        | Usuario                                                 |        |
|----------|---------------------------------------------------------|--------|
|          | L                                                       |        |
|          | ✓ Verificar                                             |        |
| Se<br>de | e confirmará que el usuario fue mod<br>e manera exitosa | ficado |

¡Listo! Haz personalizado el usuario correctamente, ahora podrás utilizarlo para ingresar al app y la página web o recuperar la contraseña en caso de ser necesario.

Para ver los video tutoriales escaneá el código QR e ingresá a nuestro Canal de YouTube

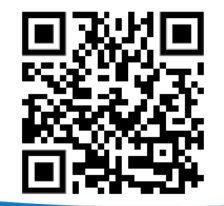

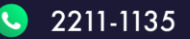

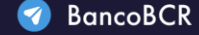

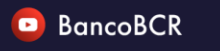

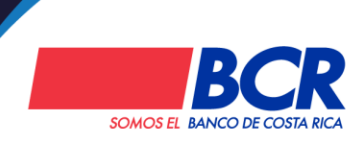